هيئة الزكاة والضريبة والجمارك Zakat,Tax and Customs Authority

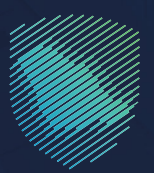

## دليل المستخدم <mark>للاعتراض على قرارات التحصيل</mark> والتغريم والاسترداد

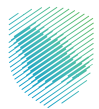

## عن الدليل

أعـد هـذا الدليـل لإيضـاح كيفيـة تقديـم طلـب اعتـراض علـــ قـرارات التحصيـل والتغريــم وطلبـات الاسـترداد المرفوضـة، عبـر موقـع الهيئـة الإلكترونــي.

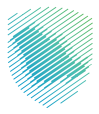

## خطوات الاستفادة من الخدمة

- www.zatca.gov.sa : الدخول إلى موقع الهيئة الإلكتروني عبر الرابط. 1
- **2** . الضغط على «الخدمات الإلكترونية» من أعلى القائمة في الصفحة الرئيسية.

| لۇتسېرلەدۇل مۇتسېرى دىر English ئۇتسېرلەدۇل مۇتسېرى      | Q 🛠 🛛                                                                                                    |
|----------------------------------------------------------|----------------------------------------------------------------------------------------------------|
| لتواصل لإعلامي ب هرخز المعرفة ب الحتل بنا                | ىن ئورۇ ئارىكىرىغ - مۇرۇ ئۇركىرىغ ئەكتىرىغا بىرىيا ئەكتەل - ئورۇ ئۇركىرىغ - تەرۇۋ ئۇركىرىغ - تەروغا بىركىيا ئەكتەت                                                                                                    |
| 10.45                                                    | تحقق من قوة كلمة المرور<br>لحسابك بالهيئة وتجنب مشاركتها مع الآخرين                                                                                                    |
| enjest                                                   |                                                                                                    |
| تسجيل الدخول<br>ى تسجيل الدخول لخدمات الجمارك            |                                                                                                    |
| ې الرقم المميز أو البريد الإلكترونې                      | adda the second second s |
| ي خلمة المرور                                            | هو البوابة الوحيدة لاسترداد                                                                                                    |
| مل نسبت جلمه المرور أو اسم المستخدم؟<br>تخديد اقد الحمال | المبالغ الضريبية أو الرسوم الجمركية                                                                                                    |
|                                                          |                                                                                                    |
|                                                          | الخدمات الإلكترونية                                                                                                    |
|                                                          | tálsystad jelu                                                                                                    |
|                                                          |                                                                                                    |

**3** . الضغط على «طلب اعتراض على قرارات التحصيل و التغريم و الاسترداد»، ثم «الدخول للخدمة».

| ىنى ئەت قىلىمۇرىغى قىلىمۇرىغى ئەتلىمۇرىيە ئەتلىنىغەن ئەرىمۇرىلىغۇن بىرىمۇرۇلىغى بىرىغىنىيە بىرىغىنىيە تەرىپىغ                                                                                                    |                                |
|----------------------------------------------------------------------------------------------------|--------------------------------|
|                                                                                                    | arra + mithe Or                |
|                                                                                                    |                                |
| a 💩 🖈 երկրություն հետորո                                                                                                    | ر فيغيونغاوا كامداد الإسبارة ( |
|                                                                                                    |                                |
| الخدمات الرئيسية للبوابة                                                                                                    |                                |
| No.         No.         No. <td>خل الحدمات</td> | خل الحدمات                     |
| النشاط الذي سوف تتعامل معه                                                                                                    |                                |
| خل استخدام (D) التسجيل (D) التشجيل (D) الألبي المستودين (D) مستودون ومعدون تجا (BD) مستودون ومعدون ألباد (D)                                                                                                    | 5.01 (1) Balic cites 2         |
| مختصون جمراجيون (C3) الاسترداد (f) تقديم بلغ (f) أخرى (c) منظمو الفعاليات (f) المرادخات الإختيزونية (f) الخل (f4)                                                                                                    | مسافرون دوليون (3)             |
| الخدمات المتاحة                                                                                                    |                                |
| ليحك فتين القدمات                                                                                                    | ہ ترتیب حسب                    |
|                                                                                                    |                                |
|                                                                                                    | E,                             |
| عايا الجمراحية الإقرار الجمراحي للمسافرين للمراقب تلتحميل<br>والتقريم والاسترداد<br>والتقريم والاسترداد                                                                                                    | الاستعلام عن القضا             |

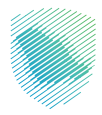

4 . تسجيل الدخول باسم المستخدم وكلمة المرور .

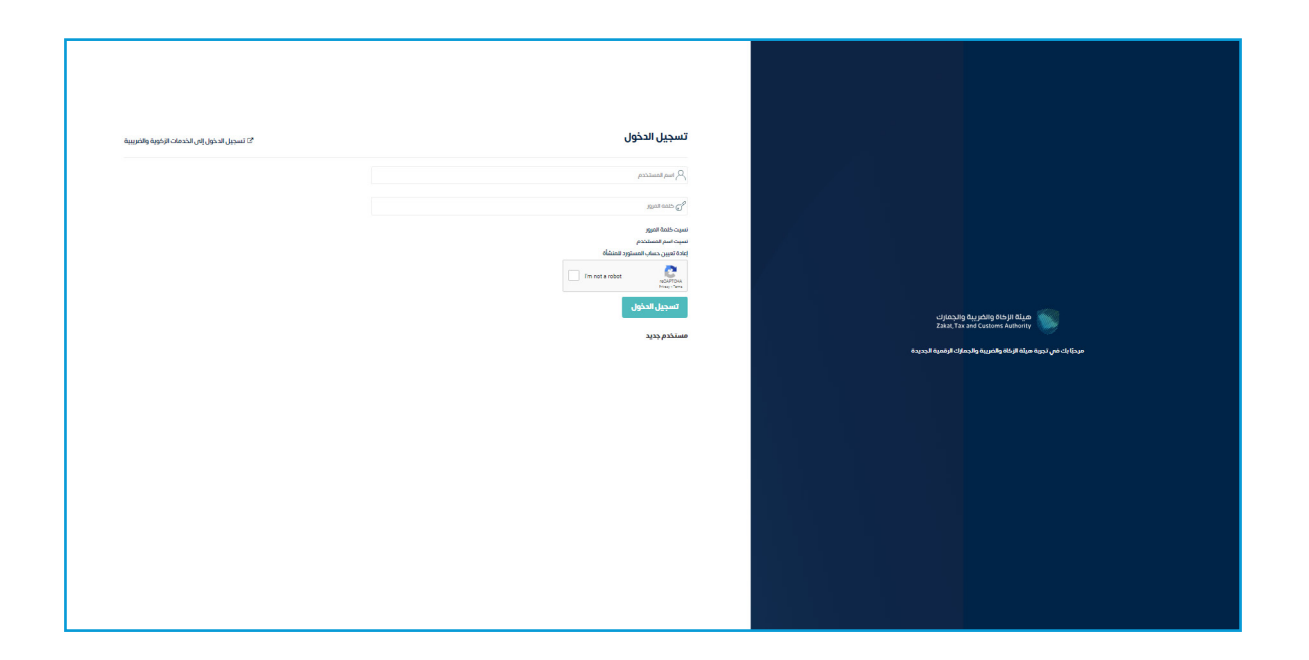

**5** . إدخال رمز التحقق المؤقت المُرسل في رسالة نصية على جوالك.

| ℃ تسجيل الدخول إلى الخدمات الزكوية والضريبية | تسجيل المستخدم                                                                             |                                                                  |
|----------------------------------------------|--------------------------------------------------------------------------------------------|------------------------------------------------------------------|
|                                              | من فضلك احكل كود التفعيل الذي تم ارسانه على الهاتف الجوال الخاص بك<br><b>كود التفعيل</b> : |                                                                  |
|                                              | ارسل                                                                                       |                                                                  |
|                                              |                                                                                            | ميلة الزخاة والذيريية والجمارك<br>كفند Tax ard Customs Authority |
|                                              |                                                                                            | مرديَّا بك في تجربة ميلة الركاني ولاجميلًا للوَّمية الجديدة      |
|                                              |                                                                                            |                                                                  |
|                                              |                                                                                            |                                                                  |
|                                              |                                                                                            |                                                                  |
|                                              |                                                                                            |                                                                  |
|                                              |                                                                                            |                                                                  |

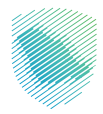

**6** . االضغط على «الاعتراض المطلوب» ثم «اعتراض على قرارات التحصيل».

| Q Engl | • © 🛛                                 |                                                 | هیئة الزکاۀ والضریبة والجمارك<br>Zakat, Tax and Customs Authority |  |
|--------|---------------------------------------|-------------------------------------------------|-------------------------------------------------------------------|--|
| ալլ    | التواصل الإعلامي 🔶 مركز المعرفة 🗸 اتت | الفوترة الإلكترونية التعريفة الجمركية المتكاملة | عن <b>ا</b> هيلة 🔶 الحدمات الإلكترونية 🔶 الأنصمة والزوائح 🗸       |  |
|        |                                       |                                                 | الاعتراضات الجمركية<br>الأنسية                                    |  |
|        |                                       |                                                 | نوع الاعتراض                                                      |  |
|        | اعتراض على قرارات التحصيل             | اعتراض على طلبات الاسترداد<br>المرفوضة          | اعتراض على قرارات التغريم                                         |  |
|        |                                       |                                                 |                                                                   |  |

**7 .** تعبئة البيانات المطلوبة، ثم الضغط على «تقديم الطلب».

| Q ages ( | ) a                                                                                                    | djj<br>Zav                                                 | n;19 gujužilg (15) fi čija.<br>Tas and Castowis Automis                                                                                                    |  |
|----------|----------------------------------------------------------------------------------------------------|------------------------------------------------------------|----------------------------------------------------------------------------------------------------|--|
| سريا     | للتعريفة الجميرةية المقاطعة القواطن الإعلامي ب مرية المعرفة العالمية ب المعرفة المعرفة العالمية ب مرية المعرفة                                                                                                    | appendition van                                            | stijtami vrligije                                                                                                    |  |
|          |                                                                                                    | ىلى الفروقات الجمركية                                      | طلب اعتراض:                                                                                                    |  |
|          |                                                                                                    | 44                                                         | յույմ շծծին:01 < նյուլիվ                                                                                                    |  |
|          |                                                                                                    |                                                            | بيانات المستورد                                                                                                    |  |
|          |                                                                                                    | الاسم                                                      | السجل الرأييسي-                                                                                                    |  |
|          |                                                                                                    | *                                                          | الكل                                                                                                    |  |
|          |                                                                                                    | رقم الجوال                                                 | لوع المستورد                                                                                                    |  |
|          | ال اویله ویجد                                                                                                    | الاربعدة الاريد التكتيرة م المسجل لدم                      | Janua baja                                                                                                    |  |
|          |                                                                                                    | القناه الرسمية للتواصل لهذا الاعتراض                       |                                                                                                    |  |
|          |                                                                                                    |                                                            | معلومات طلب الاعلاراش                                                                                                    |  |
|          | تاريخ القرار *                                                                                                    |                                                            | رقم القرار المعترض عليه                                                                                                    |  |
|          | تاريخ الدوار<br>الاسانة الدولارش عليه •                                                                                                    |                                                            | مرید ریوندر رواند<br>الفاط +                                                                                                    |  |
|          | میں اندین کیت<br>اندین                                                                                                    |                                                            | <u>101</u>                                                                                                    |  |
|          |                                                                                                    |                                                            | سبب الاعتراض •                                                                                                    |  |
|          |                                                                                                    |                                                            | And and Adding and Adding and Addin |  |
|          |                                                                                                    | لفروقات الجمرخية *                                         | مل ادیک غرامات تابعة                                                                                                    |  |
|          | 1000 · 1000                                                                                                    | TaukTi Suff                                                | دهم دو<br>دم دو                                                                                                    |  |
|          | oolai fro                                                                                                    | אוליל נוימטלא .                                            | - <b>) (</b> 201 (201)                                                                                                    |  |
|          |                                                                                                    |                                                            | <ul> <li>- خطاب الاعتراض *</li> </ul>                                                                                                    |  |
|          |                                                                                                    | Net                                                        | Choose File                                                                                                    |  |
|          |                                                                                                    | No B                                                       | desen (Doose Fie)                                                                                                    |  |
|          |                                                                                                    |                                                            | dia (hij)                                                                                                    |  |
|          | ل هذا اللموذج *                                                                                                    | ومات المذخورة صحيحة وبأتني الشخص المخول باستخمار           | ا أتعهد بأن رميع المع                                                                                                    |  |
|          | etit                                                                                                    | تقديم الطلب                                                |                                                                                                    |  |
|          |                                                                                                    |                                                            |                                                                                                    |  |
|          |                                                                                                    |                                                            |                                                                                                    |  |
|          | ight again<br>An the sector of the sector of th | الدعم والمساعدة<br>المنتربة الديروية                       | مەند ۋېلى                                                                                                    |  |
|          |                                                                                                    |                                                            | kapaget di duka                                                                                                    |  |
|          | instruction (charactering) light and the contractering in the contractering of the contractering of the contracter    | the list of the first states                               | იფის მადა                                                                                                    |  |
|          | (Internet and Annual Annual Annual Annual Annual Annual Annual Annual Annual Annual Annual Annual Annual Annual                                                                                                    | Buietes                                                    | Applying a subject to the second second s                                                                                                    |  |
|          | eniti kody sector, knjip                                                                                                    | الرما و عن داده مساد (رامند)<br>مراسة دورة الوحول التعلومة | موسداس تعطيمان                                                                                                    |  |
|          | iterature (المعالية المواجع الإردامان)<br>(المعالية المواجع الإردامان (المعالية المواجع الإردامان)                                                                                                    | معجم الزكانية والجنارك                                     | للشزاء س الشواليونية                                                                                                    |  |
|          |                                                                                                    | دليل المستخدم الخدمات الإقافزونية                          | التقوة مسؤس الدنعة                                                                                                    |  |
|          | and the second second s    |                                                            | kogitali. Silgil                                                                                                    |  |
|          | National State                                                                                                    |                                                            |                                                                                                    |  |
| 2        | ما دن اول 🧊 درمج الداوي ستوط ( 2010، 2010، 2010) الا                                                                                                    | بوط ازمتهام خيطة الدوقع الطوبر والعباد                     | hjergezist kurljur                                                                                                    |  |
|          |                                                                                                    |                                                            |                                                                                                    |  |

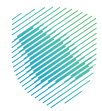

**8.** سيظهر إشعار بأنه تم تقديم الطلب بنجاح.

|          | Ф. П qu Weel Coloque                    |                                                                                                    |                                                                             |                                                                                                    |    |
|----------|-----------------------------------------|----------------------------------------------------------------------------------------------------|-----------------------------------------------------------------------------|----------------------------------------------------------------------------------------------------|----|
| ەن،<br>م | للنسي في مرياز المدرمة في 1             | 50000000000000000000000000000000000000                                                                         | تم تقديم طابك بندائح ،                                                      | vagaujtoinod valgi                                                                                                    | ×. |
|          |                                         | -                                                                                                    |                                                                             | ام حمط الطلب منطق<br>بيانات المستورد                                                                                            |    |
|          |                                         |                                                                                                    | الاسم<br>فرداد سة استداد اسلاما والدريق<br>المحدودة فرداد اشدم الوادد فرداد | المدول الوارستي <sup>،</sup><br>دري ب                                                                                           |    |
|          |                                         |                                                                                                    | مندل وندر<br>رشر الدوال                                                     | نوع المستورد                                                                                                    |    |
|          |                                         |                                                                                                    | ossensenso<br>البريد الإلكتروني *<br>weture-clicarce.gov.te                 | ingan gane / Anarije محودي<br>الوقم المعيز<br>برمراسين                                                                          |    |
|          |                                         |                                                                                                    | ان مرصحة البريد التلكيوني المنحل .<br>القاة الرسمية التواصل لهذا الاعتراق   |                                                                                                    |    |
|          |                                         |                                                                                                    |                                                                             | معلومات طلب الاعتراض                                                                                                    |    |
|          |                                         | تاريخ القوار »<br>ماريخ القوار                                                                                 |                                                                             | رائم القرار المعلوفي عليه +<br>يام المزر المعلوفي عليه -                                                                        |    |
|          |                                         | الميلغ المعترض عليه *                                                                                          |                                                                             | * Link                                                                                                    |    |
|          |                                         |                                                                                                    |                                                                             |                                                                                                    |    |
|          |                                         |                                                                                                    |                                                                             | میں الغراض<br>میں الغراض                                                                                                    |    |
|          |                                         |                                                                                                    | دورية».                                                                     | مل لدين أرامات تارمة للنروقات الرم<br>و نمم ن لا                                                                                |    |
|          |                                         | - Balgina -                                                                                                    | تاريخ التفريم +<br>البد التمين                                              | وللم الثولو •<br>ولا م الثولو •                                                                                                 |    |
|          |                                         |                                                                                                    |                                                                             | ه، خطب الاعتراض -                                                                                                    |    |
|          |                                         |                                                                                                    |                                                                             |                                                                                                    |    |
|          |                                         |                                                                                                    |                                                                             | Nullis chains (Choose File)                                                                                                    |    |
|          |                                         |                                                                                                    |                                                                             |                                                                                                    |    |
|          |                                         | ال مذا الدواج ·                                                                                                | وة محيدة وبأنتي الشدى العدول باستخد                                         | 🗆 أتعهد بأن جميع المعلومات المذخو                                                                                               |    |
|          |                                         |                                                                                                    |                                                                             |                                                                                                    |    |
|          | Joseph Martin Joseph                    | daga bulu                                                                                                    | Anthun In and                                                               | Advention                                                                                                    |    |
|          | 60                                      | وابتد مولسه                                                                                                    | الحكم والمتحدين                                                             | مريدين                                                                                                    |    |
|          |                                         | esgined citigat limite                                                                                         |                                                                             | Supposed familyee                                                                                                    |    |
|          | keptende<br>20 9 (10)                   | (plining oppin oppin oppin oppin oppin oppin oppin oppin oppin oppin oppin oppin oppin oppin oppin oppin oppin | theis takes                                                                 | topolitikove<br>Antonio te tiskove te tiskove te tiskove te tiskove te tiskove te tiskove te tiskove te tiskove te tiskove te t |    |
|          | (ecistero and a car                     | (Maint) in fant of an an an an an an an an an an an an an                                                      | اليادع عن حافة سناد إنزامة)                                                 | اللجار وفلنفدته                                                                                                    |    |
|          | تابدنا عادى وسائل الزراديل الإجتماعي    | ميقاقدون بمرغني قووك                                                                                           | سياسة حربة الوحيل المطوحة                                                   | موامنة أمن المطوحات                                                                                                    |    |
|          |                                         |                                                                                                    | معجم الإظلار الاصرية والجمارات<br>حيل المستخدم الخدمات الإنظاريزية          | الاشتراد، عن الانفوة اليردية.<br>التاظية دسترس الخدمة                                                                           |    |
|          | Regenerator 👷 salakur<br>Salakiranatori |                                                                                                    |                                                                             | ticspland citight                                                                                                    |    |

9 . الضغط على «الاعتراض المطلوب» ثم «اعتراض على قرارات التغريم».

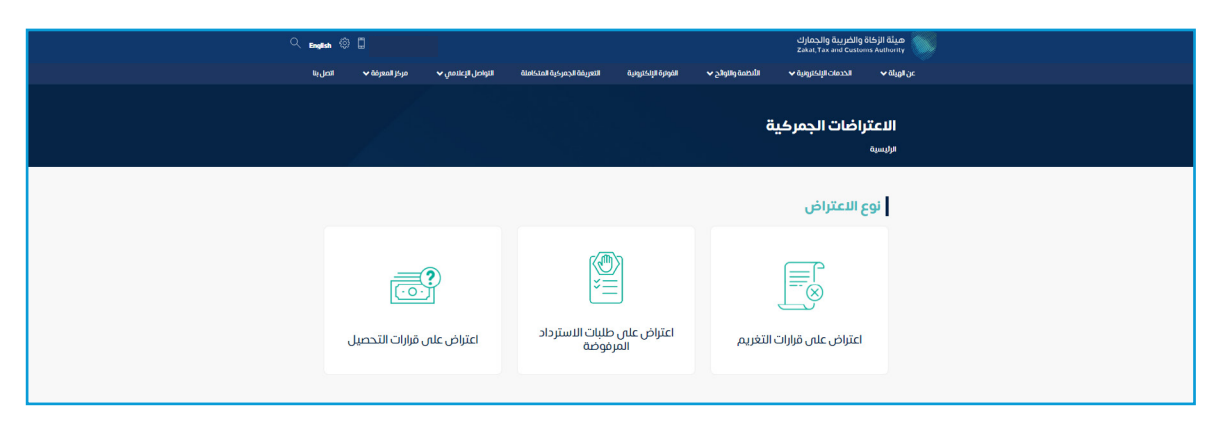

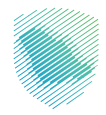

10 . سيظهر إشعار بأنه تم تقديم الطلب بنجاح.

| ta ganta – w singenta papa – w ganta                                                                            |                                                                                       | viggripolicit vitg                                               |
|----------------------------------------------------------------------------------------------------|---------------------------------------------------------------------------------------|------------------------------------------------------------------|
| 2000000000 (a)                                                                                                  | זה נפרות מזגול יוברק - ניוח וומוני                                                    |                                                                  |
|                                                                                                    |                                                                                       | طلب اعتراض على الغ                                               |
|                                                                                                    |                                                                                       | effolietin consellerite z orberbile                              |
|                                                                                                    |                                                                                       |                                                                  |
|                                                                                                    |                                                                                       | يردان المستورد                                                   |
|                                                                                                    | parts.                                                                                | السجل الرليسي*                                                   |
|                                                                                                    |                                                                                       |                                                                  |
|                                                                                                    | مندن ودد<br>رقم الدوان                                                                | يوع المسلورد                                                     |
|                                                                                                    | 0558106380                                                                            | شركة / برأمسة / محتج سعودي                                       |
|                                                                                                    | البريد الإلكتروني *<br>wettaw c@caca.gov.sa                                           | الرقم المعيز                                                     |
|                                                                                                    | ن أثر بصحة البريد الالتقوفي المسجل لدى الهيئة.<br>الملة الرسمية التواصل لهذا الاعتباض |                                                                  |
|                                                                                                    |                                                                                       |                                                                  |
|                                                                                                    |                                                                                       | معلومات طلب الاعتراض                                             |
| * 1945 - 1945 - 1945 - 1945 - 1945 - 1945 - 1945 - 1945 - 1945 - 1945 - 1945 - 1945 - 1945 - 1945 - 1945 - 1945 | 50 <sup>0</sup>                                                                       | رقم الكرار<br>بالم الكرار                                        |
| · autoria                                                                                                    | kal                                                                                   | ficial *                                                         |
|                                                                                                    |                                                                                       |                                                                  |
|                                                                                                    |                                                                                       | سبب الاعتراض ا                                                   |
|                                                                                                    |                                                                                       |                                                                  |
|                                                                                                    |                                                                                       |                                                                  |
|                                                                                                    |                                                                                       | <ul> <li>خطاب التعتراض •</li> <li>No file choose File</li> </ul> |
|                                                                                                    |                                                                                       |                                                                  |
|                                                                                                    |                                                                                       |                                                                  |
| 445 °                                                                                                    | عجيحة وباللي الشخص الفخول باستخمال هذا الن                                            | الهريد يان جميع المعتومات المذكورة د                             |
| etd                                                                                                    | Silia Marti                                                                           |                                                                  |
|                                                                                                    |                                                                                       |                                                                  |

**11 .** الضغط على «الاعتراض المطلوب» ثم «اعتراض على طلبات الاسترداد المرفوضه».

| Q Engl | un ©                                   |                                                 | هيئة الزخاة والضربية والجمارك<br>Zahat, Tax and Customs Authority |  |
|--------|----------------------------------------|-------------------------------------------------|-------------------------------------------------------------------|--|
| ալվ    | التواصل الإعلامي 🗸 مركز المعرفة 🗸 اتصر | الفوترة الإلكترونية التعريفة الجمركية المتكاملة | عن الهيلة 🗸 الحدمات الإلكترونية 🖌 الأنطمة والاولاح 🗸              |  |
|        |                                        |                                                 | الاعتراضات الجمركية<br>وريسيه                                     |  |
|        |                                        |                                                 | نوع الاعتراض                                                      |  |
|        |                                        |                                                 |                                                                   |  |
|        | اعتراض على قرارات التحصيل              | اعتراض على طلبات الاسترداد<br>المرفوضة          | اعتراض على قرارات التغريم                                         |  |
|        |                                        |                                                 |                                                                   |  |

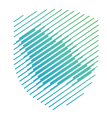

## 12 . تعبئة البيانات المطلوبة

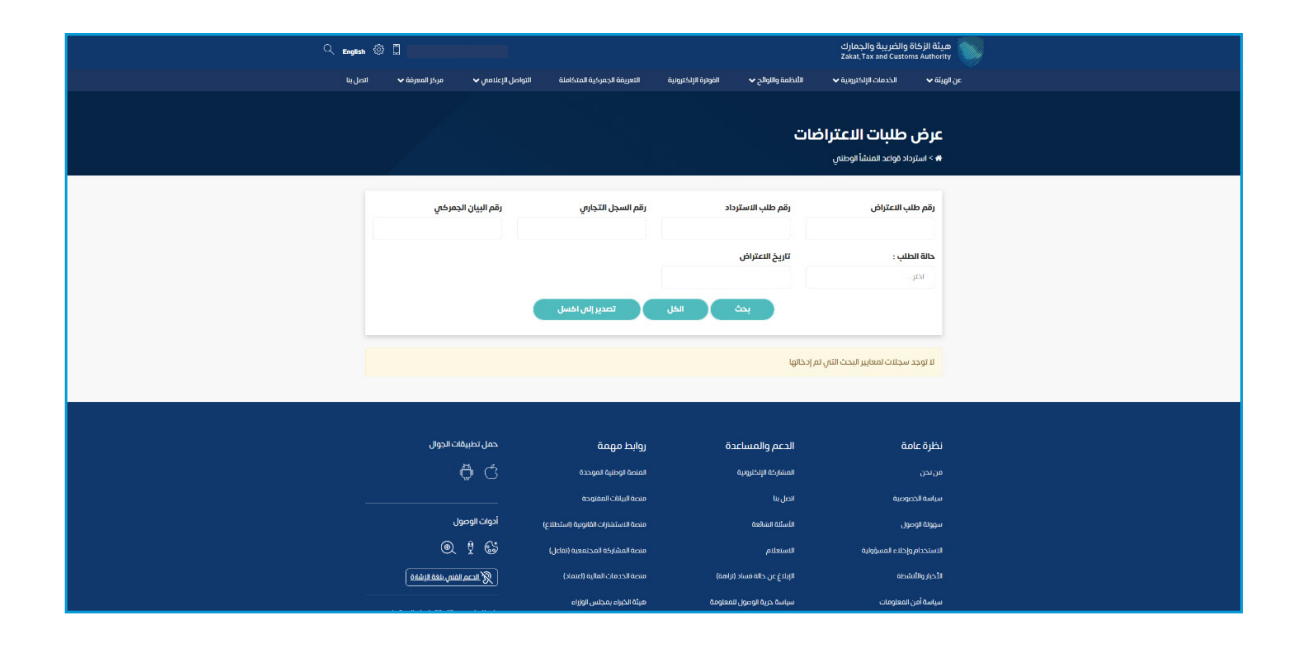

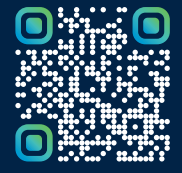

امسح هـــذا الكـود للاطّلاع علـــــــ آخر تحديث لهـذا المستند وكــافة المستندات المنشورة أو تفضل بزيارة الموقع الإلكتروني zatca.gov.sa